# 中国日本商会

# 新 HP 使用者(会員)操作マニュアル

2020-10-12

# 【 目次 】

|                              | 頁   |
|------------------------------|-----|
| (1)トップ及び各ページの説明              |     |
| <u>1−1 トップページの各項目の説明</u>     | 2   |
| (2)会員専用ページの説明                |     |
| 2-1-1 『会員専用ページ』 へのログイン方法     | 3   |
| 2-1-2 アカウント、パスワード、認証コード入力    | 3   |
| 2-2 『会議案内・報告』 項目の説明          | 4   |
| <u>2-2-① "会議・イベントへの参加"方法</u> | 4   |
| <u>2-2-②"会議・イベントへの参加"手順</u>  | 5   |
| 2-2-③ 申込み状況の確認と参加者追加         | 6-7 |
| 2-2-④ 参加者追加の申込み方法            | 7–8 |
| 2-2-⑤ すでに過ぎた会議・イベント終了の表示     | 8   |
| 2─3 『会員名簿』 項目の説明             | 9   |
| <u>2-3-① 会員検索、自己証明</u>       | 9   |
| <u>2-3-② 登録情報変更</u>          | 10  |
| <u>2-3-②-1 会社基本情報</u>        | 11  |
| 2-3-②-2. 代表者情報及びメルマガ情報       | 12  |
| 2-3-②-3. 会員口数及び請求先情報         | 13  |
| <u>2-3-②-4. 日方出資情報</u>       | 13  |
| <u>2-3-②-5. パスワード変更</u>      | 14  |
|                              |     |

| panese Cl<br>hina The<br>hamber of<br>onumerce<br>of Comme<br>n China T<br>onumerce                                   | 中国日本                                                                                                    | and by the difference of the statement of the statement o |
|----------------------------------------------------------------------------------------------------|----------------------------------------------------------------------------------------------------|----------------------------------------------------------------------------------------------------|
| and Induan<br>parameter (Classical distribution)<br>of Comment<br>in Channel distribution<br>(Classical distribution) | ■ ▲ ■ 2/12 · · · · · · · · · · · · · · · · · · ·                                                                                                    | 活動業務ごとに分類<br>各業務ボタンで選択可。                                                                                                    |
|                                                                                                    | 新着情報  ■ : ≞要                                                                                                    | CSR 事業 化合构 化二乙基乙基 化二乙基 化二乙基 化二乙基 化二乙基 化二乙基 化二乙基 化二                                                                                                    |
|                                                                                                    | 2020-10-05 📧 新型コロナ下での中国ビザの取得について【10/5更新】                                                                                                    |                                                                                                    |
|                                                                                                    | 2020-09-28 🗉 🔟 中国経済と日本企業 2020年自書                                                                                                    |                                                                                                    |
|                                                                                                    | 2020-09-22 📆 陳言さんの今どきコラム-92 北京のサービス貿易会                                                                                                    |                                                                                                    |
|                                                                                                    | 2020-09-11 🛐 三勝先生の「ナルホド中国、ナットク中国」-52                                                                                                    |                                                                                                    |
|                                                                                                    | 2020-08-31 🛐 陳言さんの今どきコラム -91 在中米国企業の7割が向ごう5年間の中国市場を楽観視                                                                                                    | を閲見りるには、云貝ロクイン                                                                                                    |
|                                                                                                    | 2020-08-11 🛐 三勝先生の「ナルホド中国、ナットク中国」-51                                                                                                    | 必安で9。                                                                                                    |
|                                                                                                    | 2020-07-20 🛛 (2010年) 2020-07-20 (2010年) 2020-07-20 (2010年) 2020-07-20 (2010年) 2020-07-2020 (2010年) 2020-07-2020-07-2020-07-200-07-2020-07-2020-07-200-07-200-07-00-00-00-00-00-00-00-00 |                                                                                                    |
|                                                                                                    | 2020-07-17 💶 日本企業関係者等の日中間往来に関する要望について                                                                                                    |                                                                                                    |
|                                                                                                    | 2020-07-13  53 三湖先生の「ナルホド中国、ナットク中国」-50                                                                                                    |                                                                                                    |
|                                                                                                    | 2020-07-07 📷 陳言さんの今どきコラム -90 EU商会の調査から見る華南の企業                                                                                                    |                                                                                                    |
| 携団体等への                                                                                                    | かリンク                                                                                                    |                                                                                                    |
|                                                                                                    | 日本人コミュニティ   三斉企質部会   北京日本倶楽部   日本大使舘   北京日本                                                                                                    |                                                                                                    |
|                                                                                                    | and<br>Tel. + 86-10-6513-0829 + 86-10-6513-0839 お聞い合わせ<br>Fax. + 86-10-6513-9859 お問い合わせ                                                                                                    | 日本 学校学校 内容検索ギー                                                                                                    |
|                                                                                                    | 100022 北京市連国門外大街中26号 長富宮弁公楼2階2007室 サイトマック                                                                                                    |                                                                                                    |
|                                                                                                    | @2001-2019 The Japanese Chamber Commerce and Industry in China. All Rights Reserved. 京CP督16024093号                                                                                                    |                                                                                                    |
|                                                                                                    |                                                                                                    | 先頭へ移動キー                                                                                                    |
|                                                                                                    |                                                                                                    |                                                                                                    |
|                                                                                                    |                                                                                                    |                                                                                                    |

| China. The Japanese Chamber of Commerce an<br>の会界ログイン hry in China. The Japanese Chaml<br>he Japanese Chamber of Commerce and Indus | d Industry in C<br>per of (<br>try in Ca | hina The Japanese Chamber of Commerce and In-<br>id Industry in China The Japanese Chamber of<br>capanese Chamber of Commerce and Industry in | dustry in China<br>f Commerce an<br>1 China The Jaj |
|----------------------------------------------------------------------------------------------------|------------------------------------------|----------------------------------------------------------------------------------------------------|-----------------------------------------------------|
| 検索                                                                                                    | <b>業</b>                                 |                                                                                                    | 検索                                                  |
| 【工業第3分科会】第153回工業第3分科会ゴルフコンへの                                                                                                    | <u>ک 2020-05-18</u>                      | 【工業部会第2分科会】 ゴルフコンへのご案内                                                                                                    | 2020-05-15                                          |
| 2020年度5月 工業第一分科会開催案内                                                                                                    | 2020-05-13                               | 2020年5月度工業部会第二分科会定例会のご案内                                                                                                    | 2020-05-11                                          |
| 「「「「「「「「」」」」。                                                                                                    | 2020-05-5                                | アショッチョッチをれます。                                                                                                    | 2020-04-08                                          |
| 会員メリット・サービス                                                                                                    | 2020-03-26                               | 新型コロナウイルスによる肺炎の感染流行に対応し、企業                                                                                                    | 2020-03-16                                          |
| 15-2019年9月度工業部会第一分科会定例会のご案内                                                                                                    | 2019-12-25                               | 14-2019年9月度工業部会第一分科会定例会のご案内                                                                                                    | 2019-12-24                                          |
|                                                                                                    | * t                                      | らに見る                                                                                                    |                                                     |

# (2) 会員専用ページの説明

# <u>\*アカウント ID とパスワードが必要です!</u>

2-1-1 『会員専用ページ』 への ログインには、以下3つの方法があります。

| and industry in China The Japane<br>he Japanese Chamber of Commer-<br>hamber of Commerce and Indust                                                                                                    | ese Chamber of Con<br>rce and Industry in G<br>ry in China The Jap                                                                                                    | China The Japanese<br>chanese Chamber of C                                              | Chamber of Comm                                                                   | 会員ログインについて    | he Jap<br>hambs ログイン(2)                                                                                                    |
|----------------------------------------------------------------------------------------------------|----------------------------------------------------------------------------------------------------|-----------------------------------------------------------------------------------------|-----------------------------------------------------------------------------------|---------------|----------------------------------------------------------------------------------------------------|
| hina The Japane Chamber of Chamber of Chambe | in <b>C</b> and Industrian <b>C</b> him in <b>C</b> and <b>C</b> him in <b>C</b> and <b>C</b> him in <b>C</b> has a second that the second second sec | a The Jail and Chia<br>stry in China The Ja<br>panes China the Ja<br>ber of Commune and | nber of Connerce<br>panese Char of<br>Commer Char andus<br>ad Indust China        |               |                                                                                                    |
| of Commerce and adustry in Ch<br>in China The Jap liese Chambel<br>ommerce and Indústry in China<br>idustry in China The Japanese Cl                                                                                                    | The Japanese Clam<br>The Japanese Cham<br>hamber of Commerce                                                                                                    | ham of Comerce<br>ndustry in Commerce and<br>ber of Commerce and<br>ce and Industry     | te anic alternation e<br>le Japanese plambe<br>le Industry in China<br>Japanese ( | 会員間PRなど       | of Control of Control |
| and Industry in China The Japan<br>panese Chamber of Commerce a<br>dustry in China The Japanese C<br>of Commerce and Industry                                                                                                    | ese Chamber of Con<br>nd Industry in Chin<br>hamber of Conumer                                                                                                    | nmerce ad ha 会員<br>a The Japanere en<br>ce and Industry in C<br>ber of Commerce         | The Japa<br>Commerce<br>The Japanese (<br>and Industry in C                       |               | and Industry in China The<br>apanese Chamber of Comm<br>ndustry in China The Japar<br>of Commerce and Industry                                                                                                    |
| in China The Japanese Ch                                                                                                    | ブイン①:                                                                                                    | try in China Th                                                                         | ie Japanese Chambe                                                                |               | in China The Japanese Chi<br>▶                                                                                                    |
|                                                                                                    | コをクリック                                                                                                    |                                                                                         |                                                                                   |               | ۶.                                                                                                    |
| 新着情報                                                                                                    |                                                                                                    |                                                                                         | 全部(白書                                                                             |               | ●業 お得 来訪 週報 会合連絡                                                                                                    |
| 週報 2020-5-20                                                                                                    |                                                                                                    | 2020-05-21                                                                              | 建議 全人代「中華                                                                         | 華人民共和国著作権法改正領 | 案(草案)」に… 2020-05-19                                                                                                    |
|                                                                                                    |                                                                                                    |                                                                                         |                                                                                   |               |                                                                                                    |

ログインされていない場合は、表示なし。

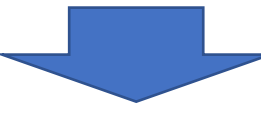

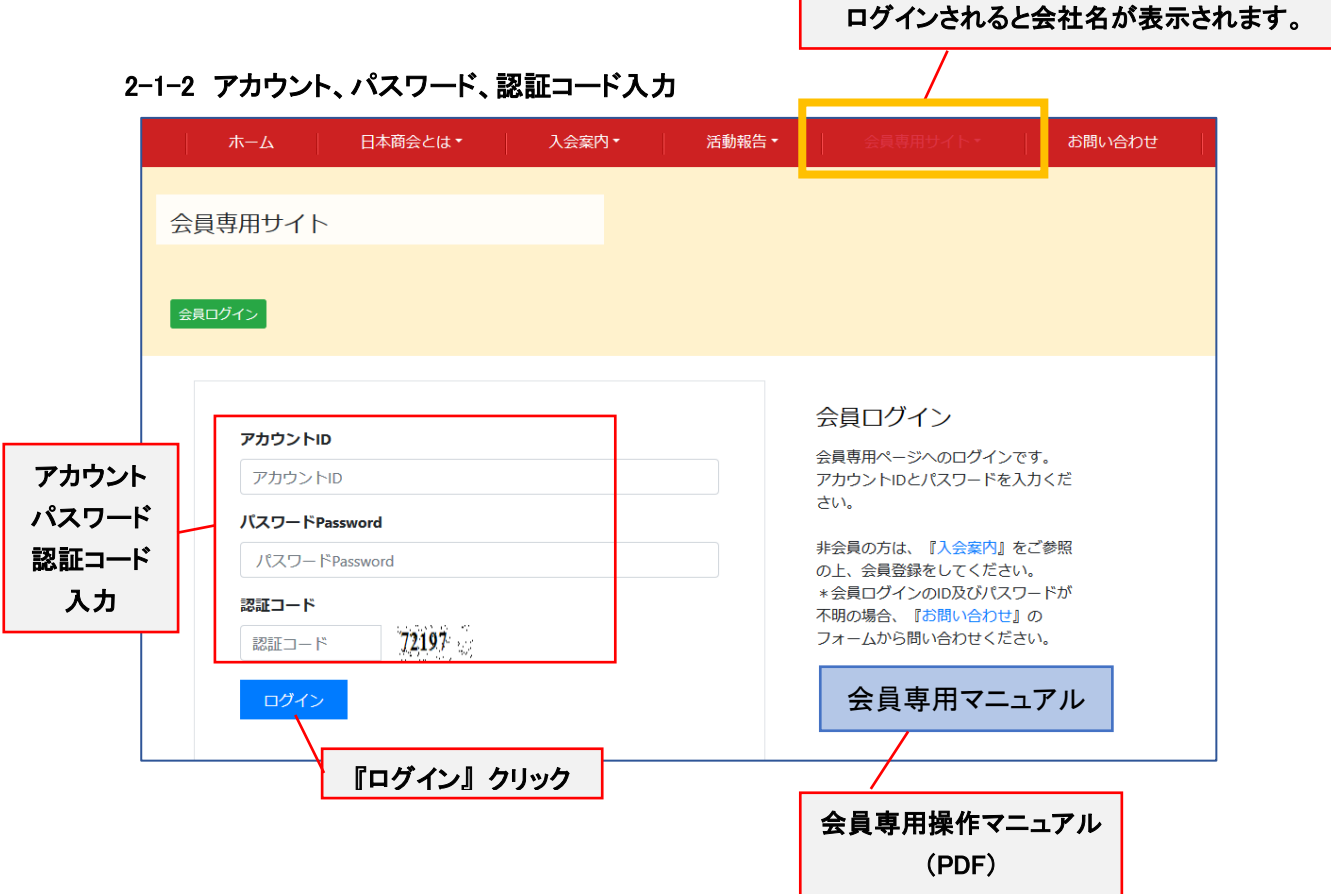

## 2-2『会議案内・報告』項目の説明

ログインされると会社名が自動で表示され、 グレー部分が全て閲覧出来ます。

| ホーム 日2                       | 本商会とは・ 入会案内・ 活動報告・                    | 会員専用サイト・   | お問い合わせ                      |
|------------------------------|---------------------------------------|------------|-----------------------------|
|                              |                                       | 会員ログインについて |                             |
| 会員専用サイト                      |                                       | 諸活動        | •                           |
|                              |                                       | 会員間PRなど    | •                           |
| ログアウト                        |                                       | 中国経済週報など   | •                           |
|                              |                                       |            | ) 総会・理事会                    |
| <b>『ログアウト』キー</b>             | 会員専用サイト / 会議案内・報告 / 総会・理事会            | 会員名簿       | * 部会等                       |
| 諸活動 >                        | 総会・                                   | 資料集        | <ul> <li>行事予定カレン</li> </ul> |
| 会員間PRなど ≫                    |                                       |            | ター                          |
| 中国経済週報など※                    | •••                                   |            | 事項詞が 505Al<br>らせ            |
| ・ 会議案内・報告 ≪<br>              | 致日 12只石港                              |            | 2013-12 02                  |
| <ul> <li>・ 総会・理事会</li> </ul> | <b>会</b> 2020年度第1回理事会開催報告             |            | 2020-04-24                  |
| 部会等                          | 会 中国日本商会 2020年度定時総会 開催報告              |            | 2020-04-22                  |
| 行事予定カレンダー                    | <b>会</b> 2019年度定時総会開催報告               |            | 2019-04-18                  |
| 事務局からお知らせ                    | ▲● 山田日木商今完時総合を閉催しました                  |            | 2018 04 24                  |
| 会員名簿 ≫                       | ************************************* |            | 2018-04-24                  |

·総会·理事会

・部会等 ・・・・・・ 各部会の案内、議事録など

・行事予定カレンダー

・事務局からお知らせ

#### 2-2-① "会議・イベントへの参加" 方法

以下2つの方法で参加登録、受付画面へ飛べます。

#### 2-2-①-a HP サイトからの参加 (参加希望等のイベントをご選択しクリック)

| 諸活動 ×       | 部会等                                                 | 『希望イベント』をクリック |
|-------------|-----------------------------------------------------|---------------|
| ● 中国経済週報など  |                                                     |               |
| → 会議案内・報告 ☆ | 会合 【工業第3分科会】第153回工業第3分科会ゴルフコンペのご案内(6/21)            | 2020-05-18    |
| 総会・理事会      | 会合 【工業部会第2分科会】ゴルフコンペのご案内                            | 2020-05-15    |
|             | 会合 5月度三資企業部会およびゴルフコンペ中止のご案内                         | 2020-05-12    |
| 事務局からお知らせ   | <ul> <li>余合 工業部会第3分科会5月度会合について</li> <li></li> </ul> | 2020-05-06    |
| 会貝名簿 >      | 会合 金融部会長就任のご挨拶と第2回定例会中止のご案内                         | 2020-05-06    |

#### 2-2-①-b 事務局からの案内メールの URL からの参加

| 这是一个测试的活动                                                                                                    |
|----------------------------------------------------------------------------------------------------|
| TS service1@www.cjcci.org が代理で送信: takeda syoukai-テスト <takeda@bj-office1.cc<br>宛先 takeda@bj-office1.com</takeda@bj-office1.cc<br> |
| 春游计划书                                                                                                    |
| 时间:3月21日周期日                                                                                                    |
| 目的地:南郊植物园                                                                                                    |
| 参加人员:班主任、班级成员                                                                                                    |
| 计划:                                                                                                    |
| 08:00 校内口集合 班长负责点名                                                                                                    |
| 08:10 联系的 <b>车</b> 到位                                                                                                    |
| 09:00 到植物园                                                                                                    |
| <sup>09:20</sup> 参观 文中のリンク URL をクリック                                                                                             |
| 10:0010:50 自由活动                                                                                                    |
| 11:30 野炊                                                                                                    |
| 12:30 集体活动                                                                                                    |
| 14:00 集合点名回去                                                                                                    |
| 大意如此! <u>http://t.cjcci.org/http://t.cjcci.org/detail/572/2257.html</u>                                                          |
|                                                                                                    |

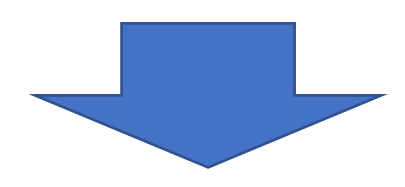

会員専用サイトへ接続。 アカウント、パスワード、認証コード入力し『ログイン』

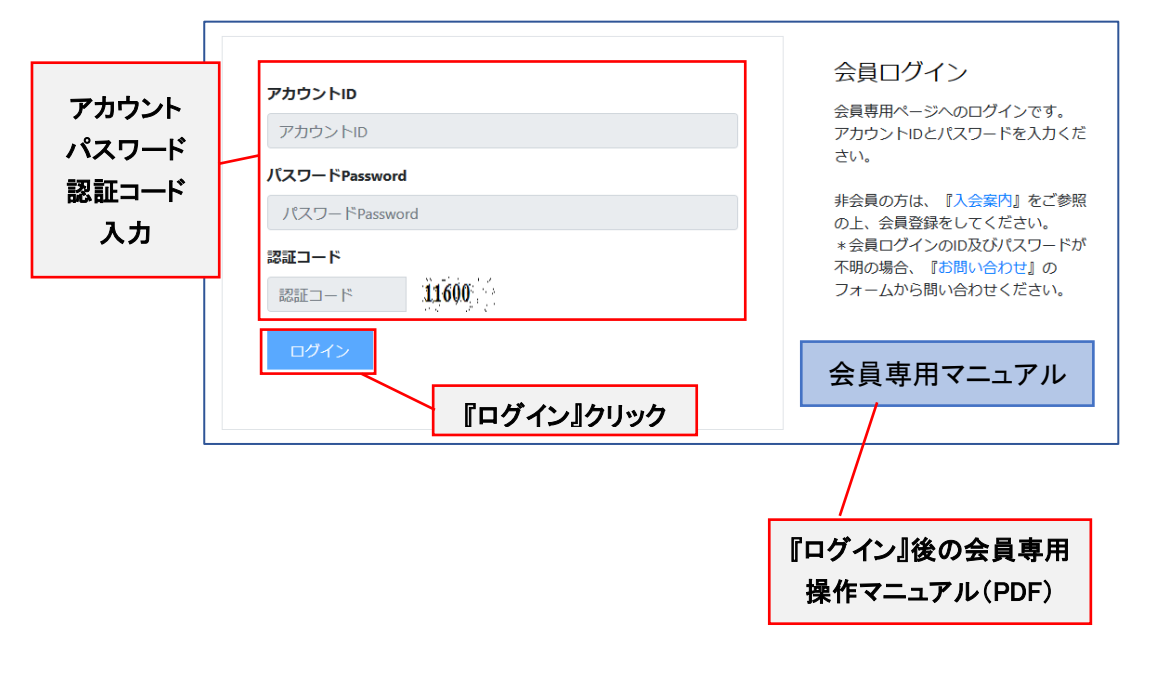

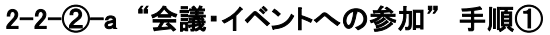

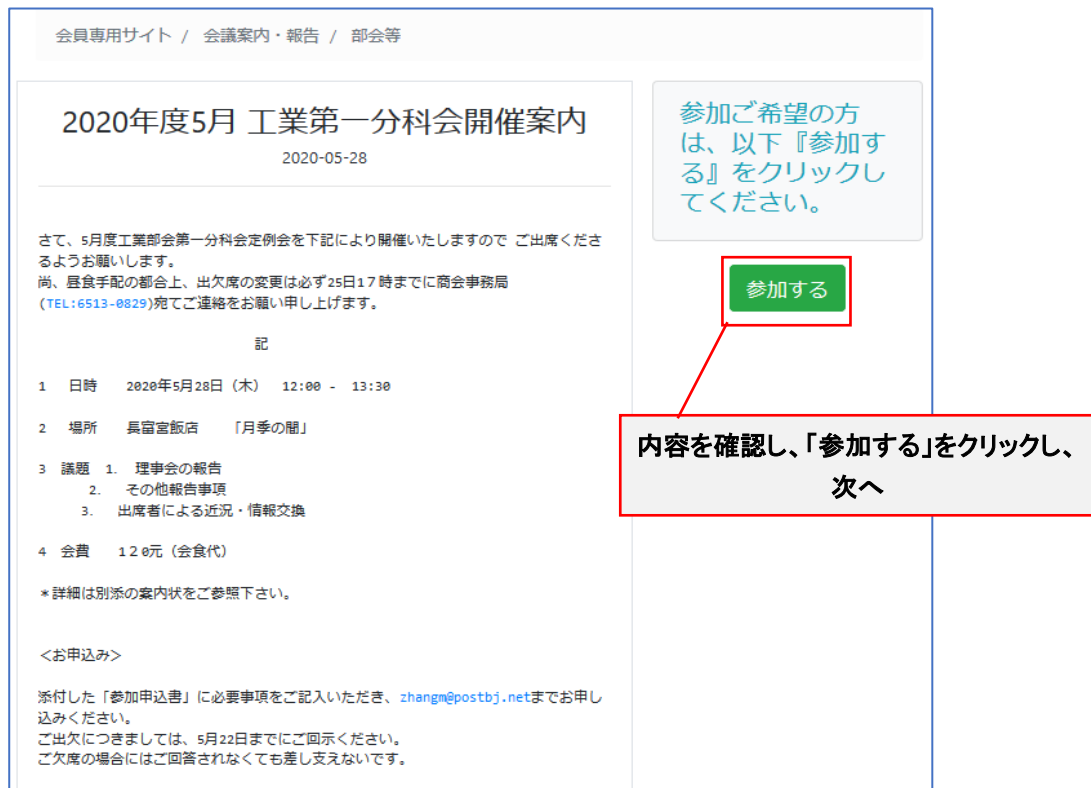

### 2-2-2-) "会議・イベントへの参加" 手順②

| 会員専用サイト / 会                                 | 議案内・報告 / 部会等                  |          |                                           |                       |
|---------------------------------------------|-------------------------------|----------|-------------------------------------------|-----------------------|
| 会社名<br>会社名は自動                               | で入ります                         |          | 参加者の情報をご<br>記入の上、『申込<br>む』をクリックし<br>て下さい。 |                       |
| 参加者氏名                                       |                               | ×        | 申込む戻る                                     | 前画面へ                  |
| 役職                                          |                               |          |                                           |                       |
| E-mail                                      |                               | $\geq 4$ |                                           |                       |
| 携帯電話                                        |                               | 必要情      | 報を記入し、「申込む」をクリ<br>* 必須項目は必ずご記り            | リックで登録される。<br>入下さい。   |
| 通信欄1                                        |                               |          |                                           |                       |
| <ul> <li>〇新任 〇帰任</li> <li>当日は一言ご</li> </ul> | ○初参加 ○異動 ○その他 ·<br>挨拶をお願いします。 |          | - 新任 帰任 初参加 与<br>該当の方は、何れかる               | 異動 その他 から<br>をご選択下さい。 |
| ☑ (1) 例会 (¥1                                | 20)                           |          |                                           |                       |
| 参加者の追加                                      | 参加者追加ボタン                      | ]        |                                           |                       |

### 2-2-②-c 参加受付完了通知

| Information |                         |
|-------------|-------------------------|
|             | 송 년 <u>장</u> 년 는 구 16 관 |
| 参加登録完了です。   | 参加 <b>支付</b> 元 J 催認     |
|             | Ok Cancel               |

## 2-2-③ 申込み状況の確認と参加者追加

| 2020年度5月 工業第一分科会開催案内<br>2020-05-28                                                                                                    | 現在の申込み状況<br>です。<br>・内容変更はその                                                                 |
|----------------------------------------------------------------------------------------------------|---------------------------------------------------------------------------------------------|
| て、5月度工業部会第一分科会定例会を下記により開催いたしますので ご出席くださ<br>ようお騒いします。<br>5. 長食手配の都合上、出欠席の変更は必ず25日17時までに商会事務局<br>TEL:6513-0829)宛てご連絡をお騒い申し上げます。<br>記<br>日時 2020年5月28日(木) 12:00 - 13:30<br>場所 長富宮飯店 [月季の間] | まま記載変更をし<br>て下さい。<br>・『参加者の追<br>加』をクリックで<br>追加参加者情報を<br>ご記入下さい。<br>『申込む』をク<br>リックして下さ<br>い。 |
| 議題 1. 理事会の報告<br>2. その他報告事項<br>3. 出席者による近況・情報交換                                                                                                    | <ul><li>(注)本システム</li><li>での申込み取消し</li><li>は受付けていませ</li></ul>                                |
| 会費 120元 (会食代)<br>詳細は別添の案内状をご夢照下さい。                                                                                                    | ん。万一、取消し<br>の場合は直接事務<br>局へご連絡願いま                                                            |
| (お申込み>                                                                                                    | す。                                                                                          |
| 付した「参加申込書」に必要事項をご記入いただき、zhangm@postbj.netまでお申し<br>みください。<br>"出欠につきましては、5月22日までにご回示ください。<br>'欠席の場合にはご回答されなくても差し支えないです。                                                                   | 申込状況確認                                                                                      |

参加申込み状況が確認出来ます。

# 2-2-④-a 参加者追加の申込み方法①

| 会社名       |             | 現在の申込み状況の確認が出来ま              |
|-----------|-------------|------------------------------|
| 会社名は      | 自動で入ります     | す。内容の変更及び参加者追加も可             |
| 参加者氏名     | 日本太郎        | 記しり。『中区<br>む』をクリックし<br>て下さい。 |
| 役職        | 総経理         | 申込む戻る                        |
| E-mail 参加 | 加者情報の修正が有れば |                              |
| 携帯電話      | 直接修正下さい     |                              |
| 通信欄1      | 参加します       | _                            |
| 通信欄 2     |             | -                            |
| (1) 例会(¥  | 120)        | -                            |
|           |             |                              |
| 参加者の追加    | 参加者追加ボタンで下( | こ記入欄が出る                      |

| 2-2- <b>(4)-</b> b | 参加者追加の申込み方法② |
|--------------------|--------------|
|--------------------|--------------|

| 会社名け国              | 自動で入ります        | 現在の申込み状況の確<br>認が出来ます。 内容の<br>変更及び参加者追加も |            |
|--------------------|----------------|-----------------------------------------|------------|
| 1                  |                | 可能です。『申込む』<br>をクリックして下さ                 |            |
| 参加者氏名              | 日本太郎           | 6 <b>)</b> 。                            |            |
| 役職                 | 総経理            | 申込む戻る                                   |            |
| E-mail             | taro@cjcci.org |                                         |            |
| 携带电话               | 12345678910    |                                         |            |
| 通信欄1               | 参加します          |                                         |            |
| 通信欄 2              | 必要情            | 「報を記入し、「申込む」をク                          | リックで登録される。 |
| (1) 例会 (¥12(       | "              | * 必須項目は必ずご記                             | 入下さい。      |
| 2                  | ×              |                                         |            |
| 参加者氏名              |                |                                         |            |
| 役職                 |                |                                         |            |
| E-mail             |                |                                         |            |
| <sup>携带電話</sup> 参力 | 加者追加情報を記入下さい   |                                         |            |
| 通信欄1               |                |                                         |            |
| 通信欄 2              |                |                                         |            |
| ☑ (1) 例会 (¥        | (120)          |                                         |            |
| 参加者の追加             |                | <u></u>                                 |            |

## 2-2-⑤ すでに過ぎた会議・イベント終了の表示

| 会員ログインについて                | 会員専用サイト / 会議案内・報告 / 部会等                                                                                                    |                 |
|---------------------------|----------------------------------------------------------------------------------------------------|-----------------|
| 諸活動 ×<br>会貝間PRなど ×        | 2020年5月度工業部会第二分科会定例会のご案内<br>2020-05-27                                                                                                    | 本イベントは、終了しました   |
| 中国経済過報など ><br>・ 会議案内・報告 < | さて、5月度工業部会第二分科会定例会を下記により開催いたしますので ご出席くださるようお箱いします。<br>す。<br>                                                                                |                 |
| 総会・理事会<br>) 部会等           | □ □○八年の後天(あだ)前日1/前々でに相互手動相切とし (三時世 2)幅シャー()⊥)(みす)<br>記 1. 日時 2020年5月27日(水) 13:00 - 14:40                                                    |                 |
| 行事予定力レンダー                 | ※国所や離却方案で注意さため、ご注意ください。 <ol> <li>場所</li> <li>場所の範疇に変わえ降しる正明場 ドイツセンター会議室「Stuttgart」<br/>北京市時期区更方度路19月</li> <li>×入館方法等は、別志ご遵絶致します。</li> </ol> | すでに過ぎた会議・イベントには |
| 宇務周川/つお刈りせ<br>会員名簿 ¥      | <ol> <li>3. 諸原</li> <li>(1) 理学会報告</li> <li>(2) 議員デーマ:中国市場CortD-15からの回復と成員<br/>議師:デロイト国税限部 ディレクター</li> </ol>                                 | 終了の表示となる。       |
| 資料集 ∀                     | #37年へ ve<br>4. 会員 なし<br>*詳細は別赤の案内状をご参照下さい。                                                                                                  |                 |

#### 2-3 『会員名簿』項目の説明

| ホーム日本商会と   | は▼ 入会案内▼              | 活動報告▼    | 会員専用サイト▼   | お問い合わせ       |
|------------|-----------------------|----------|------------|--------------|
|            |                       |          | 会員ログインについて |              |
| 会員専用サイト    |                       |          | 諸活動        | •            |
|            |                       |          | 会員間PRなど    | •            |
| ログアウト      |                       |          | 中国経済週報など   | •            |
|            |                       |          | 会議案内・報告    | •            |
| 会員ログインについて | 会員専用サイト / 会員名簿 / 会員検知 | 索·自己証明   |            | ▶<br>会員検索・自己 |
| 諸活動 >      |                       | 会員リスト    | 資料集        | ▶ 証明         |
| 会員間PRなど ≫  | 会員番号・会員名・会社名          |          |            | 登録情報変更       |
| 中国経済過報など※  |                       |          |            |              |
| 会議案内・報告 ≫  | 部会指定しない               | <u> </u> | □包含追加部会    |              |
| > 会員名簿 ≪   | 以下 2-3-①参             | 照        |            |              |
| ・会員検索・自己証明 | PDF石海 1~200 《 衣示      |          |            |              |
| 登録请報変更     | 以下 2-3-②参             | 照        | 4          | 料名 名簿        |
|            |                       |          |            |              |
| 資料集 ∀      |                       |          |            |              |

・会員検索・自己証明・・・・・以下 2-3-① 参照
 ・登録情報変更・・・・・以下 2-3-② 参照

#### 2-3-① 会員検索・自己証明の使用説明

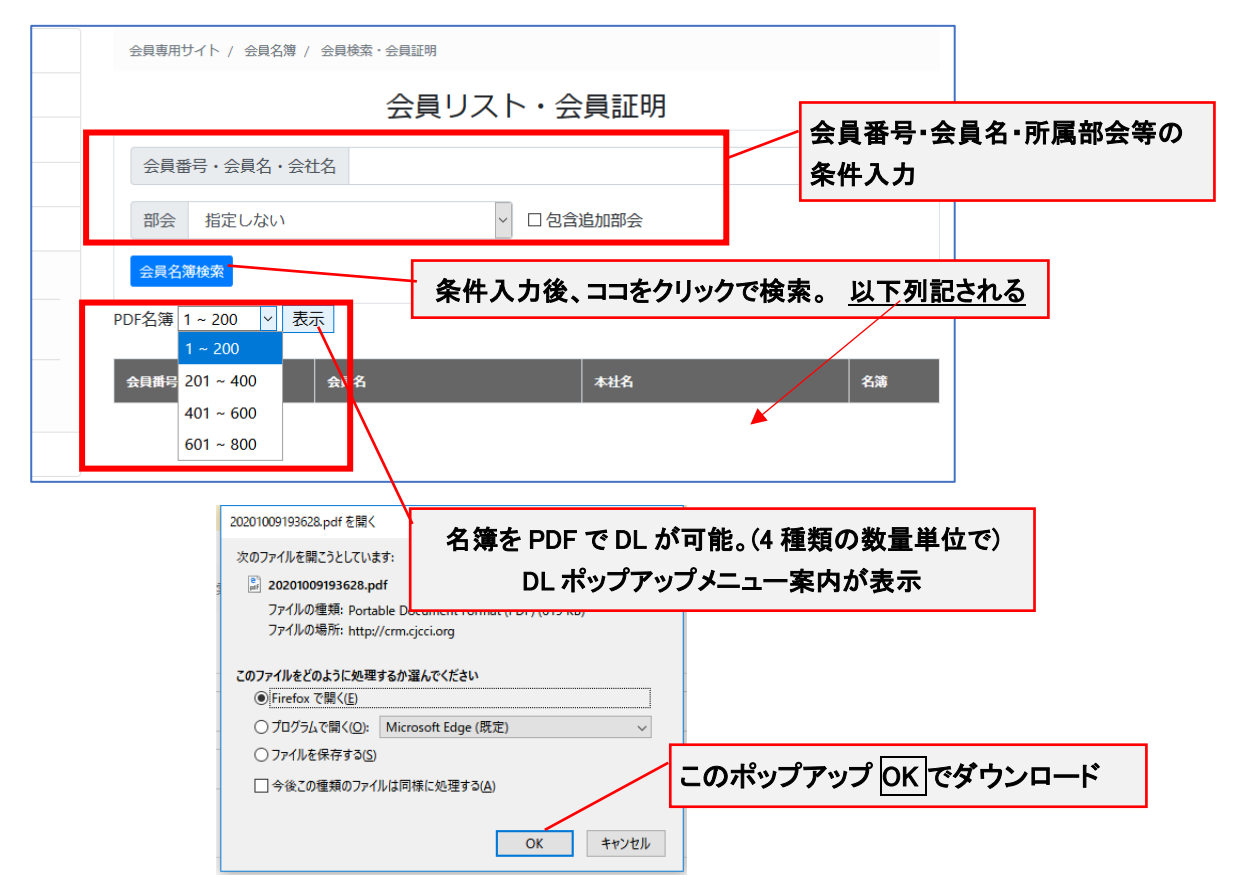

### 2-3-② 登録情報変更

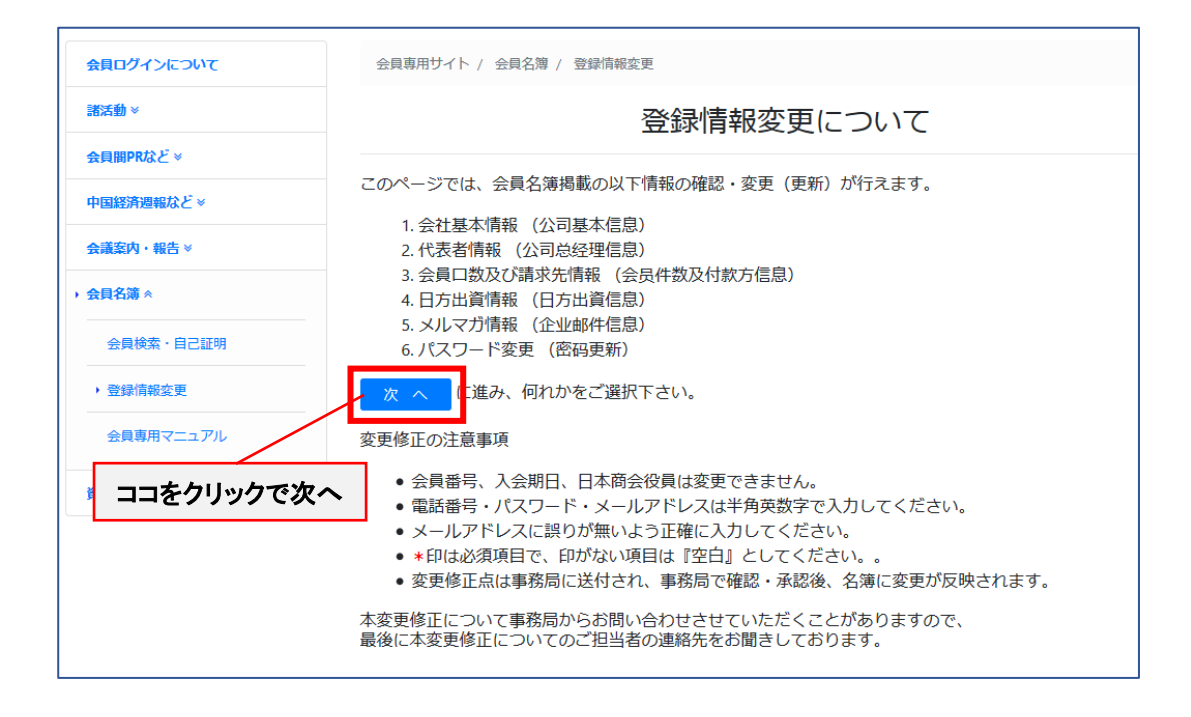

| [        | 変更したい項目を選択                                            |   |
|----------|-------------------------------------------------------|---|
| 会員ログインにご | <b>Οωτ</b> 会員専用サイト / 会員名簿 / 登録情報変更                    |   |
| 諸活動 >    | 登録情報変更 前本 多个                                          |   |
| 会員間PRなど≫ |                                                       | ٦ |
| 中国経済週報なる | 会社基本情報   代表者及ひメルマ刀情報   会員口数及ひ請求先情報   日方出貨情報   パスワート变更 |   |

会員名簿掲載の以下情報の確認・変更(更新)が行えます。

- 1. 会社基本情報
- 2. 代表者情報及びメルマガ情報
- 3. 会員口数及び請求先情報
- 4. 日方出資情報
- 5. パスワード変更

2-3-2-1. 会社基本情報 会社基本情報の変更が出来ます。

| 会社基本情報   代表者及びメルマガ情報   会員口数及び請求先情報   日方出資情報   パスワード変更                    |                                                                                                    |  |  |  |
|--------------------------------------------------------------------------|----------------------------------------------------------------------------------------------------|--|--|--|
| 御社の登録情報を变更してください。<br>グレーの文字は変更不可、変更の有る場合は事務局へ連絡下さい。*印は必須項目で、印がない項目は『空白』。 |                                                                                                    |  |  |  |
| 会員番号                                                                     |                                                                                                    |  |  |  |
| 入会日期                                                                     |                                                                                                    |  |  |  |
| 会貝種類                                                                     | ○ 市内法人会员 ○ 市外法人会员 ○ 个人会员                                                                                                    |  |  |  |
|                                                                          | ○ 赞助会员 ○ 特別会员                                                                                                    |  |  |  |
| 会員名称                                                                     | *ひらがな:                                                                                                    |  |  |  |
|                                                                          | ▲<br>*日本語:                                                                                                    |  |  |  |
|                                                                          | ×中国語:<br>ホ 百 体 ご ナ ゆ 丁 て ナ い、                                                                                                    |  |  |  |
|                                                                          | 英語:                                                                                                    |  |  |  |
| 企業形態                                                                     |                                                                                                    |  |  |  |
|                                                                          | <ul> <li>○ 日/F</li> <li>○ 日/F</li>     &lt;</ul> |  |  |  |
|                                                                          |                                                                                                    |  |  |  |
| *グレード                                                                    | なっている部分は変更出来ませんので、ご注意下さい。                                                                                                    |  |  |  |
| クレーi                                                                     |                                                                                                    |  |  |  |
|                                                                          |                                                                                                    |  |  |  |
|                                                                          | □□□□□□□□□□□□□□□□□□□□□□□□□□□□□□□□□□□□                                                                                                    |  |  |  |
|                                                                          |                                                                                                    |  |  |  |
| unu u nome ann ach 276                                                   |                                                                                                    |  |  |  |
|                                                                          |                                                                                                    |  |  |  |
|                                                                          | 登録情報変更                                                                                                    |  |  |  |
|                                                                          |                                                                                                    |  |  |  |
|                                                                          | ページの終わりの書ボタンたクリックで由語                                                                                                    |  |  |  |

# 2-3-②-2. 代表者情報及びメルマガ情報

代表者及びメルマガ情報の変更が出来ます。

| 会社基本情報 代表者及びメルマガ情報 会員口数及び請求先情報 日方出資情報 パスワード変更 |                                                                            |    |  |  |  |
|-----------------------------------------------|----------------------------------------------------------------------------|----|--|--|--|
| 御社の登録情報<br>グレーの文字は3                           | 御社の登録情報を变更してください。<br>グレーの文字は変更不可、変更の有る場合は事務局へ連絡下さい。 * 印は必須項目で、印がない項目は『空白』。 |    |  |  |  |
| (1) - + - <b>T</b>                            |                                                                            |    |  |  |  |
| 代表有名                                          | *ひらかな:                                                                     |    |  |  |  |
|                                               | *日本語:                                                                      |    |  |  |  |
|                                               | *中国語: 変更箇所を修正下さい。                                                          |    |  |  |  |
|                                               |                                                                            |    |  |  |  |
|                                               |                                                                            |    |  |  |  |
| *役職                                           |                                                                            |    |  |  |  |
| 姓名                                            | メールアドレス 備考<br>(電話番号等) 电子杂志 所属部会 削除<br>新規                                   | 追加 |  |  |  |
| L                                             | 登録情報変更                                                                     |    |  |  |  |
|                                               | ページの終わりの青ボタンをクリックで申請                                                       |    |  |  |  |

\*グレーになっている部分は変更出来ませんので、ご注意下さい。

| メールアドレス             | 変更簡別                                                     | <del>「を修正下さい。</del> |        |     |     |
|---------------------|----------------------------------------------------------|---------------------|--------|-----|-----|
| 確認メールアドレス           |                                                          |                     |        |     |     |
| 咖~ (电动曲号 寺)<br>电子杂志 |                                                          | Ū.                  |        |     |     |
| 所属部会                | □工業第1 □工業第2 □工業第3<br>□商社 □金融 □団体 □食品<br>□遅サ第1 □遅サ第2<br>□ | メルマガが必要無            | い方は図を外 | して下 | さい。 |
|                     |                                                          |                     | 確認     | 取消  |     |

2-3-②-3. 会員口数及び請求先情報

会員口数の確認及び請求先情報の変更が出来ます。

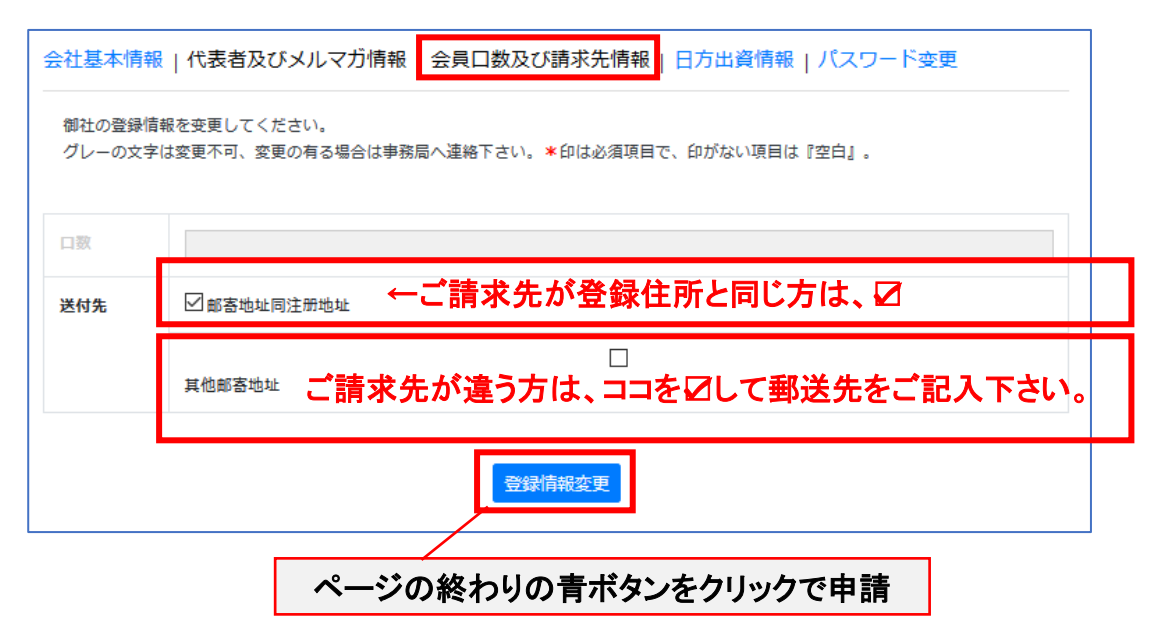

\*グレーになっている部分は変更出来ませんので、ご注意下さい。

2-3-2-4. 日方出資情報

日方出資先情報の変更が出来ます。

| 会社基本情報   代表者及びメルマガ情報   会員口数及び請求先情報   日方出資情報   パスワード変更 |                                                          |  |
|-------------------------------------------------------|----------------------------------------------------------|--|
| 御社の登録情報を<br>グレーの文字は変                                  | 変更してください。<br>愛不可、変更の有る場合は事務局へ連絡下さい。★印は必須項目で、印がない項目は『空白』。 |  |
| 名称                                                    | ひらがな:<br>日本語名:                                           |  |
| 郵便番号                                                  |                                                          |  |
| 住所                                                    | 変更箇所を修正下さい。                                              |  |
| 電話                                                    |                                                          |  |
| URL                                                   |                                                          |  |
| 資本金                                                   |                                                          |  |
|                                                       | 登録情報変更                                                   |  |
|                                                       | ページの終わりの青ボタンをクリックで申請                                     |  |

2-3-2-5. パスワード変更

パスワードの変更が出来ます。

| 会社基本情報   代表者  | 及びメルマガ情報   会員口数及び請求先情報   日方出資情報 パスワード変更 |
|---------------|-----------------------------------------|
| (注) このパスワードを変 | 更される場合、御社登録の会員全員への周知をして下さい              |
| 現パスワード        |                                         |
| 新パスワード        | ハスリートを修正下さい。                            |
|               | /1スワード変更                                |
|               | ページの終わりの青ボタンをクリックで申請                    |

#### 《変更修正の注意事項》

- 会員番号、入会期日、日本商会役員は変更できません。
- 電話番号・パスワード・メールアドレスは半角英数字で入力してください。
- メールアドレスに誤りが無いよう正確に入力してください。
- \*印は必須項目で、印がない項目は『空白』としてください。
- 変更修正点は事務局に送付され、事務局で確認・承認後、名簿に変更が反映されます。本変更修正について事務局からお問い合わせさせていただくことがありますので、最後に本変更修正についてのご担当者の連絡先をお聞きしております。